## LINKSTAR INFOSYS PRIVATE LIMITED

TUTORIALS FOR USE OF E-VOTING SERVICE

## **AR REGISTRATION**

1) Visit <u>https://www.evotingforibc.com/registration</u> and click on *Registration*.

| Purpose                                                                                                    | of www.evotingforibc.com                                                                                                    |     | _0_      |             |  |
|----------------------------------------------------------------------------------------------------|----------------------------------------------------------------------------------------------------|-----|----------|-------------|--|
| As per the requirement u<br>Insolvency & Bankruptcy<br>Corporate Persons) Regu<br>compulsory in case any c<br>resolution is voted upon. | nder Insolvency & Bankruptcy Board, 2016 r.w.<br>Board of India (Insolvency Resolution Process for<br>lations, 2016 amended from time to time, E-Voting is<br>f member is not present in the meeting in which the |     | <u>×</u> | Members     |  |
|                                                                                                    |                                                                                                    | - 1 | *        | Scrutinizer |  |
|                                                                                                    |                                                                                                    |     |          |             |  |

2) On registration page, select AR.

|         |                                  | Skip to Nav                                                         | gation   Skip to Main Content   Scree | n Reader A <sup>+</sup> A A <sup>-</sup> A A | į.    |
|---------|----------------------------------|---------------------------------------------------------------------|---------------------------------------|----------------------------------------------|-------|
| eViting | Home About Us Registra           | ation Help Contact U                                                | Feedback Terms of Use                 | Search Q                                     |       |
|         |                                  |                                                                     |                                       |                                              |       |
|         |                                  | Ar Registration                                                     |                                       |                                              |       |
|         |                                  |                                                                     |                                       |                                              |       |
|         | Please enter following details f | for Entity/Scrutinizer Registration. O Company / Entity O Scrutiniz | er 💽 AR 🖌 🖌                           |                                              |       |
|         | Details of the Authorize         | ed Representative                                                   |                                       |                                              |       |
|         | Name of the AR *                 | ENTER THE NAME                                                      |                                       |                                              |       |
|         | PAN*                             | PAN                                                                 |                                       |                                              |       |
|         | Reg. No / CIN                    | REG. NO / CIN                                                       |                                       |                                              |       |
|         | GST No.                          | GST NUMBER                                                          |                                       |                                              |       |
|         | Registered Office Addres         | 55                                                                  |                                       |                                              | 1     |
|         | Line 1*                          | Address Line 1                                                      |                                       |                                              | Print |

3) Fill the requisite details of the AR in the form. In the form "\*" mark details which denotes the detail is compulsory to befilled.

|          |                                                          | Skip to Navigati                                                                | on   Skip to Main Content   Screen | Reader A <sup>+</sup> A A <sup>-</sup> A A |
|----------|----------------------------------------------------------|---------------------------------------------------------------------------------|------------------------------------|--------------------------------------------|
| eventing | Home About Us Registrat                                  | ion Help Contact Us                                                             | Feedback Terms of Use              | Search Q                                   |
|          |                                                          | Ar Registration                                                                 |                                    |                                            |
|          |                                                          |                                                                                 |                                    |                                            |
|          | Please enter following details for Type of Registration* | r Entity/Scrutinizer Registration.<br>) Company / Entity 🔵 Scrutinizer <b>(</b> | ar 🗸                               |                                            |
|          | Details of the Authorized                                | Representative                                                                  |                                    |                                            |
|          | Name of the AR *                                         | ATUL SHARMA                                                                     | *                                  |                                            |
|          | PAN*                                                     | ABCDE1234E                                                                      | ~                                  |                                            |
|          | Reg. No / CIN                                            | REG. NO / CIN                                                                   |                                    |                                            |
|          | GST No.                                                  | 29ABCDE1234F2Z6                                                                 | ~                                  |                                            |
|          | Registered Office Address                                |                                                                                 |                                    |                                            |
|          | Line 1*                                                  | A-22, <u>Vardan</u> Tower, <u>Lakudi</u> Circle                                 | ~                                  | Prov                                       |

4) Fill the address details of the registered office of the AR and if the correspondence address is same as the registered address of the AR, then check the given box as the same address otherwise, fill the detail of communication addressseparately.

|                                    | Skip to Navigation   Skip to Main Content   Screen Reader A <sup>+</sup> A A <sup>-</sup> A A |
|------------------------------------|-----------------------------------------------------------------------------------------------|
| Country*                           | Country                                                                                       |
| Is correspondence addre<br>address | ess the same as the Registered Office                                                         |
| Correspondence Addres              | S                                                                                             |
| Line 1*                            | A-22, Vardan Tower, Lakudi Circle                                                             |
| Line 2                             | Correspondence Address Line 2                                                                 |
| Line 3                             | Correspondence Address Line 3                                                                 |
| City/Town*                         | Ahmedabad 🖌                                                                                   |
| Pin code*                          | 380061                                                                                        |
| State*                             | Gujarat 🖌                                                                                     |
| Country*                           | India 🗸                                                                                       |
| Authorised person / Co             | ontact Person                                                                                 |
| Name*                              | Name                                                                                          |
| Email id*                          | email id                                                                                      |
| Alternate Fmail id                 | altamata amail id                                                                             |

5) Fill the detail of Authorised Representative of the Company including the valid email id and mobile number. Please note that e-mail id that you enter is valid one and you have access to that e-mail. LIPL will send the confirmation e-mail on that emailid.

| C  | Conta  | ct Us |       | Feedl | ack | Ter | ms of l | Jse | Search | C |
|----|--------|-------|-------|-------|-----|-----|---------|-----|--------|---|
|    |        |       |       |       | 1   |     | Γ       |     |        |   |
|    |        |       |       |       | 1   |     |         |     |        |   |
|    |        |       |       |       |     |     |         |     |        |   |
|    |        |       |       |       | 1   |     |         |     |        |   |
| ah | 100.00 | m     |       |       | 1   |     |         |     |        |   |
|    |        |       |       |       |     |     |         |     |        |   |
|    |        |       |       |       | -   |     |         |     |        |   |
|    |        |       |       |       | 1   |     |         |     |        |   |
|    |        | 75    | 57648 |       | 1   |     |         |     |        |   |

6) Finally, click on *submit* and you will be directed to the print registration form. Take print out of that form. You need to seal and sign that registration form and send us the scan copy to our email id:<u>info@evotingforibc.com</u>for approval at our side. Once LIPL will receive the duly signed form through e- mail, LIPL will approve the AR Registration. After the approval, the email will be sent to the registered e-mail id mentioned in the firm including their Log-in credentials.

| <br>Home | evotingforibc.<br>Your registration<br>email confirmati | com says<br>napplication submitted successfully. You will receive an<br>ion once it is approved by Admin. | fain Content   Screen Re | eader A <sup>+</sup> A A <sup>-</sup> A A |
|----------|---------------------------------------------------------|----------------------------------------------------------------------------------------------------|--------------------------|-------------------------------------------|
|          |                                                         | ок                                                                                                    |                          |                                           |
|          | Email id*                                               | cadhavalmistry@yahoo.com                                                                                  | *                        |                                           |
| AI       | ternate Email id                                        | Alternate Email id                                                                                        | ~                        |                                           |
|          | Telephone No.*                                          | 07926566577                                                                                               | ~                        |                                           |
|          | Mobile No.*                                             | 9904547469                                                                                                | ~                        |                                           |
| Ente     | r the Characters<br>Displayed*                          | 757648 757648                                                                                             | *                        |                                           |
|          |                                                         | Submit                                                                                                    |                          |                                           |
|          |                                                         |                                                                                                    |                          |                                           |
|          | <u>CopyRigh</u><br>S                                    | <u>t Policy Privacy Policy SiteMap</u><br>ite Last Updated on : June 09, 2018                             |                          |                                           |